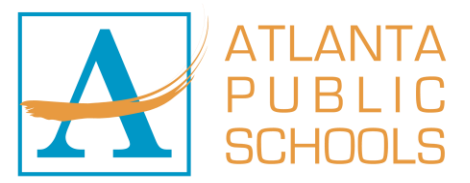

## Accessing Employee Self Service

- 1. Launch a Chrome Browser.
- 2. Navigate to https://www.atlantapublicschools.us/.
- 3. Choose one of the following links:

## Use when away from APS site.

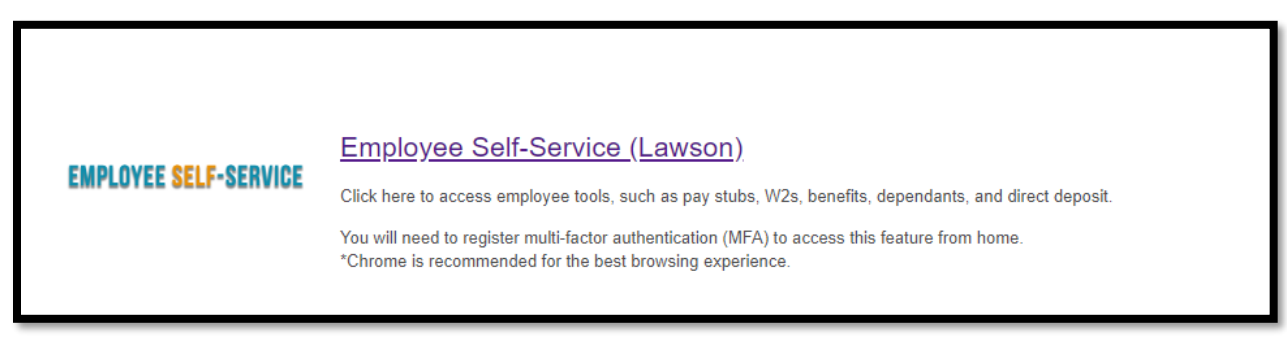

The first time you try to log into Lawson on a computer, the InforCloudSuite page will display.

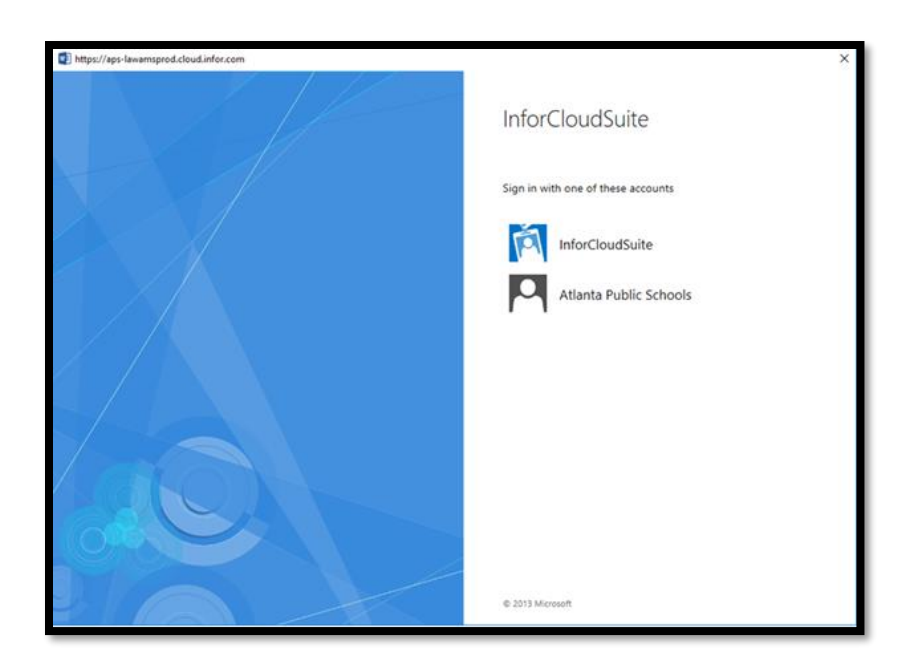

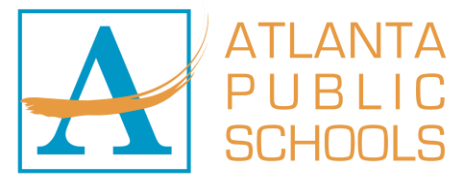

## 4. Click Atlanta Public Schools to log in.

<u>Note</u>: If you are at an APS site and have logged onto the machine, you will be automatically logged in. If you are not at an APS site, you will receive a MFA notification through your previously selected notification method.

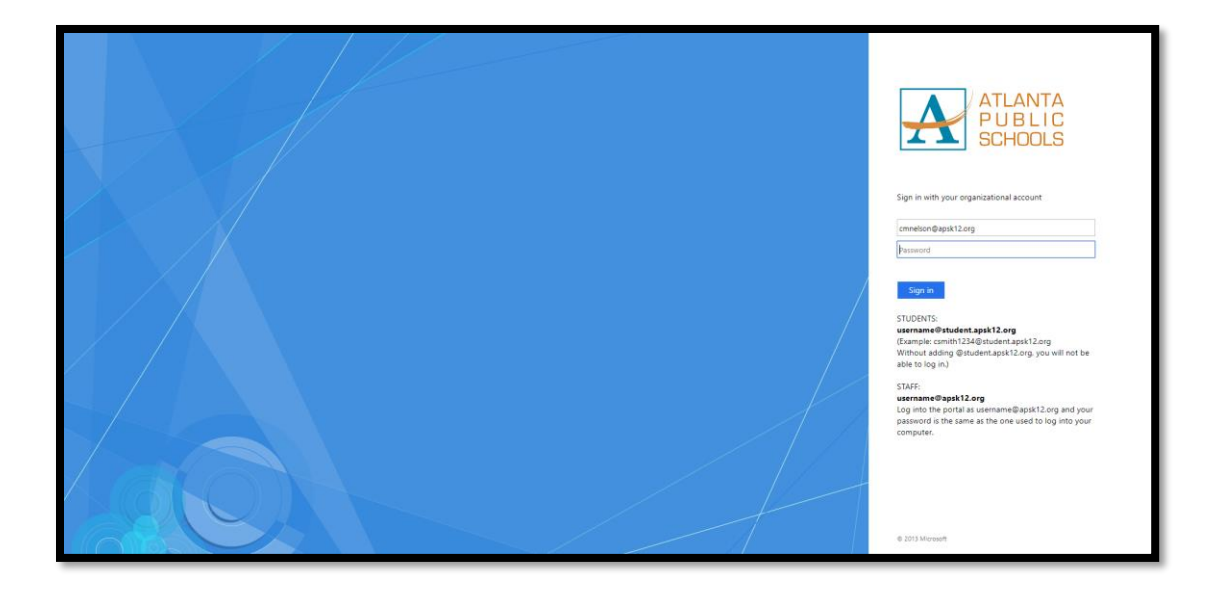

Once you have successfully logged in, you will see the APS landing page.

5. Click Bookmarks.

| Bookmarks 👻                                                                |                    |  |
|----------------------------------------------------------------------------|--------------------|--|
| Home                                                                       |                    |  |
| Lawson                                                                     |                    |  |
| Common Tasks                                                               | Useful Information |  |
| Manage Subscriptions<br>Manage your navigation links and home page content | > Hotkeys Help     |  |
| Manage User Options<br>Customize options and your favorites                |                    |  |
| Change Password<br>Change your single-signon password                      |                    |  |
| > Username Lookup<br>Lookup username                                       |                    |  |
|                                                                            |                    |  |
|                                                                            |                    |  |
|                                                                            |                    |  |
|                                                                            |                    |  |

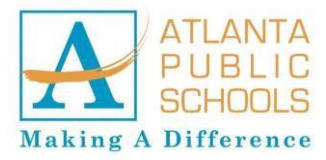

| Inbasket              | •                     |          |
|-----------------------|-----------------------|----------|
| Employee Self-Service | Bencor                | <b>F</b> |
|                       | Contract              | F        |
|                       | Unemployment          |          |
|                       | Risk Management       | ΔΤΙΖ     |
|                       | Workers' Compensation |          |
|                       | W2 Print              | DIIF     |
| 2                     | Training              | , FUL    |
|                       | Benefits              | CCU      |
|                       | Employee Separation   | 300      |
| -                     | Employment            | ) F      |
|                       | Pay                   | F        |
|                       | Personal Information  | <b>b</b> |

6. Hover over *Employee Self-Service* to display employee self-service options.

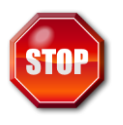

You have successfully accessed Employee Self-Service.